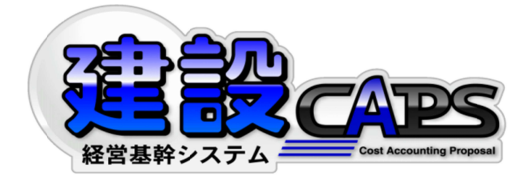

# 建設 CAPS (Mr.泰三)

## 消費税変更操作手順

### 日本マルチメディア・エクイップメント株式会社

2014年2月25日

本件に関するお問い合わせ 建設 CAPS サポートセンター フリーダイヤル: 0120-957-346 e-mail: caps@jmenet.com

© Japan Multimedia Equipment, inc.

© Japan Multimedia Equipment, inc.

■建設 CAPS 消費税率変更の操作手順

- 1. 消費税率の登録
- 1)総合メニュー

「マスタ管理」をクリックします。

| 建設CAPS ASP 総合メニュー[ASP] - | [株式会社テスト建設 | ] – 🗆 🗙 |
|--------------------------|------------|---------|
| CAPS 経営支援シリーズ            | 実行予算管理     | 経営管理    |
| C C C                    | 発注管理       |         |
|                          | 作業日報管理     | 出面管理    |
| 建設業 経宿差許システム             |            | モバイル管理  |
|                          | 売掛管理       | ERP連動   |
| 7日 金田 二 二 二              | 買掛管理       | 什訳伝要発行  |
|                          |            | マスタ管理   |
| HEARYYATA                |            | メンテナンス  |
| 社員:システム管理者               |            | 終了      |

2) マスタ管理メニュー

「税率額設定」をクリックします。

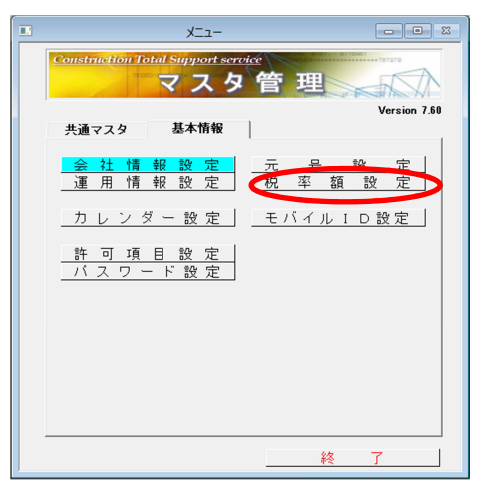

3)税率額設定 消費税タブ

①改正日を入力します →改正日 2014/04/01
②税率を入力します →税率 8.00

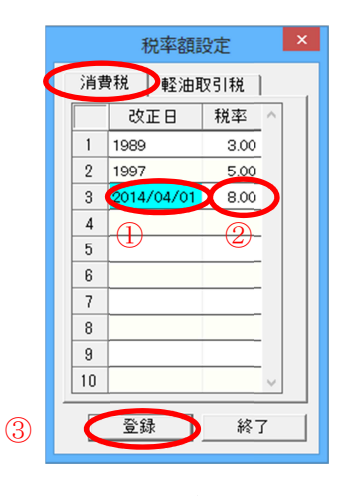

③「登録」をクリックします ⇒ 改正日以降、新税率が適用されます。

2.新税率で見積書を作成する ~工事マスタ登録~

①工事マスタの「契約日」が消費税率改正日以降(4月)であれば、改正後の税率が適用されます。
②契約日が改正日前(3月)の場合、着工日が改正日以降(4月)でも消費税5%で計算されます。
③工事マスタを契約日未入力のまま登録しますと、見積書は作成日の税率が適用されます。

|     | 工事登録                                                                                                    |
|-----|----------------------------------------------------------------------------------------------------|
|     | 共通項目                                                                                                    |
|     | コード 2000000000000000000000000000000000000                                                                                                    |
| 123 | 工事担当者 登録なし 読負金額 3,500,000 契約金額 3,500,000 資金情報   夏 約 日 14/04/40 消費税 175,000 消費税 175,000   夏 近 日 14/06/30 請負金額(税込) 3,675,000 契約金額 3,675,000   東 成 日 取引区分 取引区分 取引ビア日     一般管理 開 14.00 ※ 7 日 14/06/30   一般管理係級 14.50 5,702 // 日一般管理費(総額) 507,478   単価ラン2 原価項目 単価① * 社員 個人単価 、機材   社内損料 東 表示区分 する *   財務ソン2 康振現      財務ソン2 「「日本 「日本 ●   財務ソン2 「「日本 ● |
|     | <b>登録</b> 終了                                                                                                    |

#### 3. 見積書作成

①契約日が税率改正後であれば、見積作成日が税率改正前でも税率は8%で計算されます。

|     |     |      | 御                         | 見      | 積    | 書 | 見積Na 600000001-0-01               |
|-----|-----|------|---------------------------|--------|------|---|-----------------------------------|
| その他 |     |      |                           |        |      |   | 平成 26年 3月 3日                      |
|     |     |      |                           |        |      |   | 株式会社テスト建設                         |
|     |     |      |                           |        |      |   | 代表取締役 テスト太郎1                      |
|     |     |      |                           |        |      |   | 〒101-0054<br>千代田区神田錦町2-7          |
|     |     |      |                           |        |      |   | TEL 03-3259-1841 FAX 03-3259-1840 |
|     |     |      |                           |        |      |   |                                   |
| 下記( | の通り | )お見  | 漬申し上げます。                  |        |      |   |                                   |
|     |     |      |                           |        |      |   |                                   |
| 御見  | し積  | 金額   | ¥83,4                     | 75,0   | 00円也 |   |                                   |
|     |     | 6    | 上記見積金額には消費税を含             | んでおりませ | h.   | > |                                   |
|     |     |      |                           |        |      |   |                                   |
| т   | th  | 7 12 |                           |        |      |   |                                   |
| -44 | 4   | 4 97 |                           |        |      |   |                                   |
| I.  | 事 : | 员所   |                           |        |      |   |                                   |
| T.  | 事 村 | 冕 要  |                           |        |      |   |                                   |
| т   | 事 ) | 月間   | 平成25年 6月 3日 ~ 平成26年 5月30日 |        |      |   |                                   |
|     |     | 7 14 |                           |        |      |   |                                   |
| 上支  | 払   | R 14 |                           |        |      |   |                                   |

②契約日が2014年3月以前の場合は、「消費税率引き上げの経過措置」の適応外(2013年10月1日以降の契約)でも、税率5%で計算されますのでご注意ください。

③契約日が2013年10月1日以降、2014年3月以前の場合は、見積書作成時に、「工事マスタ」の税区 分を「非課税」にし、<u>消費税を含まない見積書</u>を作成するなどの対応をお願いします。 4. 2014年3月~4月の仕入れ入力

①3月仕入れ分は税率5%、4月仕入れ分は税率8%で計算されます。

②自動計算された消費税を個別に変更できません。

③個別に消費税8%を適用する場合、<u>仕入日</u>を変更するか、税込単価に変更し<u>税区</u>を税込にするなどの対応をお願いします。

|        | T. |        |           |                 |                 |                            |         |                 | /           |        |    |               |                 |            |     |          | 3                     | ∎設CAF         | PS ASP     | 買掛管   | 管理[ASP    | ] - [f   | ±入入力          | ]      |
|--------|----|--------|-----------|-----------------|-----------------|----------------------------|---------|-----------------|-------------|--------|----|---------------|-----------------|------------|-----|----------|-----------------------|---------------|------------|-------|-----------|----------|---------------|--------|
|        | I  | 3 77   | イル(F) メニ  | 1-(M)           | ウィンドウ           | (W) /                      | √レプ(H   | H)              | /           |        |    |               |                 |            |     |          |                       |               |            |       |           |          |               |        |
|        |    | 終      | 了新規       | 呼出              | 登録              | 削除                         | 参照      | 履制              | ₹ 単<br>{ 変  | 価換     |    | 予算<br>参照      | 日報取込            |            | 並替  | 工事<br>単位 |                       |               |            |       |           |          |               |        |
|        | Ľ  |        |           |                 |                 |                            |         |                 |             |        |    | λ:            | 力区分             | 新規         | 入力形 | 式 仕入先    | <mark>単位</mark> 現在入力者 | システム          | ム管理者       |       |           |          |               |        |
|        | 1  | B      | 付指定 11    | 1/03/01         | <b>.</b>        | 4/0                        | 4/30 -  | -1              |             |        |    |               |                 |            |     |          |                       | 什入            | 5 <b>0</b> |       | 44,200    |          |               |        |
|        |    | <br>(† | 入先 [0]    | 17106           | <u> </u>        | 1.470                      | ,, 00 1 | <u> </u>        |             |        |    |               |                 |            |     |          |                       | 消費            | 税等         |       | 3,176     |          |               |        |
|        | l  |        | 7778      |                 | /               |                            |         |                 |             |        |    |               |                 |            |     |          |                       | 合計:           | 金額         |       | 47,376    |          |               |        |
|        |    |        | 仕入 E      |                 | I               | 事名                         |         | 3               | 〕類          |        | ۰F |               | 8               | ₿          |     | 単位       | 数量                    |               | 金<br>消費税   | 額(    | 税区        |          |               | 摘要 納入先 |
|        |    |        | 14/03/0   | 3 <b>4</b> II 🗵 | ・歩道び            | (良工事                       |         | I               | 事仕入         | 018003 |    | 半貫            |                 |            |     |          | 3                     | 3.000         |            | 1,980 | C 11 (21) |          |               |        |
|        |    | 1      | **        |                 |                 |                            |         | 経               | 費           |        |    | 6尺 15*0       | )5              |            |     | 权        |                       | 60.0          |            | 99    | 税別        | 1        |               |        |
|        |    | 0      | 14/03/0   | 3 4工区           | い歩道改            | 良工事                        |         | I               | 事仕入         | 018011 |    | 杭             |                 |            |     | *        | 3                     | 3.000         |            | 1,980 | 1X PII    |          |               |        |
| 3      |    | 2      | * 土木      |                 |                 |                            |         | 経               | 費           |        |    | 3尺 15*1       | 15              |            |     | 4        |                       | 60.0          |            | 99    | ተኪወባ      |          |               |        |
| 日      |    | 3      | * 14/03/0 | 4 4工区           | ・歩道改            | 很工事                        |         | I               | 事仕入         | 018003 |    | 半貫            |                 |            |     | 枚        | 3                     | 8.000         |            | 1,980 | 税別        |          |               |        |
| μ.     | ╟┝ | -      | 土木        |                 |                 |                            |         | 経               | 費           |        |    | 6尺 15*0       | )5              |            |     |          |                       | 60.0          | _          | 99    | 174051    | <u> </u> | $\rightarrow$ | 税率 5%  |
| 느      |    | 4      | * 14/03/0 | 4 4⊥⊠           | い歩道改            | 很工事                        |         | I               | 事仕入         | 018011 |    | 杭             | _               |            |     | 本        | 3                     | 3.000         |            | 1,980 | 税別        |          | (             | /JL 0/ |
| ~      |    |        | 土木        |                 |                 | -<br>e<br>T<br>=<br>T<br>= |         | 経て              | 間<br>市(上 1  | 010000 |    | 3尺 15**       | 15              |            |     |          |                       | 60.0          | -          | 99    |           |          |               |        |
|        |    | 5      | * +*      | 5 4112          | - 少垣0           | (戊二爭                       |         | 1               | ₽11∧<br>#   | 018003 |    | 十月<br>6日 15*( | νE              |            |     | 枚        | 3                     | 4.000<br>60.0 |            | 2,040 | 税別        |          |               |        |
|        |    |        | 14/03/0   | 5 4TZ           | ・歩道改            | 18丁事                       |         | T               | ■<br>事什入    | 018011 |    | 枋             | ~               |            |     |          | 3                     | 1000          | -          | 2.040 |           | H        |               |        |
|        |    | 6      | *<br>土木   |                 |                 | (Jr (                      |         | 経               | 世 LE / C    |        |    | 3尺 15*        | 15              |            |     | 本        |                       | 60.0          |            | 102   | 税別        | J        | )             |        |
|        | H  |        | 14/04/0   | 1 412           | ・歩道び            | (良工事                       |         | I               | 事仕入         | 001205 |    | 0.4m31後       | 方小旋回;           | 由圧ショハ      | 'N  |          |                       | 0.050         |            | 9,000 | ex mu     |          |               |        |
|        |    | 1      | * ±*      |                 |                 |                            |         | 械               | 滅費          |        |    | PC128U        | s (月極)          |            |     | ヶ月       | 180,                  | 0.000         |            | 720   | 不兄为リ      |          |               |        |
|        |    | 8      | 14/04/0   | 1 4工区           | 「・歩道ざ           | (良工事                       |         | I               | 事仕入         | 001480 |    | 4tD/小心        | ት በ ን           |            |     |          |                       | 1.000         |            | 6,000 | 18 EII    | 1        |               |        |
| 4      |    |        | 土木        |                 |                 |                            |         | 機               | 賊費          |        |    | JV40 TW       | 500(日本          | 亟)         |     | U        | 6,                    | 0.000         |            | 480   | 176.01    |          |               |        |
| 3      |    | 9      | * 14/04/0 | 1 4工区           | ・歩道改            | 很工事                        |         | I               | 事仕入         | 001620 |    | プレートコンパ       | 1°29            |            |     | в        |                       | 1.000         |            | 1,100 | 税別        |          |               |        |
| +      |    | -      | 土木        |                 |                 |                            |         | 機               | 戒費          |        |    | 40kg CP       | 40 (日極)         | )          |     | -        | 1,                    | 100.0         |            | 88    |           |          |               | 形动     |
| 7      |    | 10     | * 14/04/0 | 2 4IZ           | い歩道改            | 很工事                        |         | I               | 事仕入         | 001205 |    | 0.4m31後       | 方小旋回            | 由圧ショハ      | N.  | ヶ月       |                       | 0.050         |            | 9,000 | 税別        |          | (             | 祝学 8%  |
| $\sim$ |    |        | 土木        |                 | r de televa     | - eta nen nim              |         | 機               | 滅費          |        |    | PC128U        | S (月極)          |            |     |          | 180,                  | 0.000         |            | 720   |           | L-i      | $\square$     |        |
|        |    | 11     | * +*      | 2 4112          | ・歩道の            | (民上争)                      |         | ±               | 争1II人<br>試力 | 001480 |    | 4t12/Y/12     | Έμ−7<br>Έρο (⊡1 | <b>石</b> ) |     | Β        |                       | 000           |            | 6,000 | 税別        | +        |               |        |
|        |    | -      | 14/04/0   | 2 415           | - 先道改           | 10 工本                      |         | 1 <del>73</del> | 双頁<br>転任 入  | 001620 |    | 7%-574        | 000 (E1         | 987        |     |          | 6/                    | 1000          | -          | 480   |           | H        |               |        |
|        |    | 12     | * +*      | с ч <u>т</u> [2 | - 97 <b>E</b> C | U(LP                       |         | 林               | マロハ_<br>城曹  |        |    | 40kg CP       | ·/><br>40(日極)   | )          |     | Β        | 1.                    | 100.0         |            | 88    | 税別        |          |               |        |
|        |    |        |           |                 |                 |                            |         |                 |             |        |    | .ong Of       |                 |            |     |          |                       |               |            |       |           | 7        |               |        |
|        |    | 13     |           |                 |                 |                            |         |                 |             |        |    |               |                 |            |     |          |                       |               |            |       |           |          |               |        |

5. 売上登録

1)3月31日以前の売上入力

①年月指定が14/03、売上日が14/03/○○の場合、税率は5%で計算されます。

| 建碳CAPS ASP 元绀管理[ASP] - [上事用元上人刀] |  |  |  |  |  |  |  |
|----------------------------------|--|--|--|--|--|--|--|
|                                  |  |  |  |  |  |  |  |
|                                  |  |  |  |  |  |  |  |
|                                  |  |  |  |  |  |  |  |
|                                  |  |  |  |  |  |  |  |
|                                  |  |  |  |  |  |  |  |
| □                                |  |  |  |  |  |  |  |
| 和書 発行日                           |  |  |  |  |  |  |  |
| 発行                               |  |  |  |  |  |  |  |
|                                  |  |  |  |  |  |  |  |
| 発行                               |  |  |  |  |  |  |  |
|                                  |  |  |  |  |  |  |  |
| 発行                               |  |  |  |  |  |  |  |
| 204-                             |  |  |  |  |  |  |  |
| <b>元</b> 17                      |  |  |  |  |  |  |  |
|                                  |  |  |  |  |  |  |  |
|                                  |  |  |  |  |  |  |  |
|                                  |  |  |  |  |  |  |  |
| _                                |  |  |  |  |  |  |  |

②「予算参照」「出来高参照」で売上を取り込んだ場合、予算(見積)作成時の税率が表示されます。

2) 4月以降の売上入力

①年月指定が14/04、売上日が14/04/○○で売上登録をすると税率8%で計算されます。

| _ |           |                              |                                   |              |              |           |        |           |             |        |             |       |           |        |
|---|-----------|------------------------------|-----------------------------------|--------------|--------------|-----------|--------|-----------|-------------|--------|-------------|-------|-----------|--------|
| ň |           |                              |                                   |              |              |           |        | 建設CAP     | S ASP 売掛管理  | [ASP   | ]-[工事用売上入力] |       |           |        |
| 1 | . 771     | (JV(F) メニュー(M) 🤅             | ィンドウ(W) ヘルプ(H)                    |              |              |           |        |           |             |        |             |       |           |        |
|   | 終了        | . 新規 呼出 :                    | ≥<br>录 削除 参照  履歴 単価<br>参照 参照 支換 発 | 行 予算         | 出来高<br>参照 並替 | 母意先<br>単位 |        |           |             |        |             |       |           |        |
|   |           |                              |                                   | Л            | カ区分 新規 入力形   | t 工事      | 1位 現在入 | 力者シス      | テム管理者       |        |             |       |           |        |
|   | 年月<br>得 1 | 目指(  14/04 ·<br>意 先   000000 | 締日基準 自社締日 ▼ 2014/04/01            | ~ 2014/04/30 |              |           |        | 売消費       | 上额 1<br>教税等 | ,008,7 |             |       |           |        |
|   | I         | 事 500000004                  | 4工区・歩道改良工事                        |              |              |           |        | 88        | 全 額  1      | ,086,1 | <u>11</u>   |       |           |        |
|   |           | 売上日分業                        | 1                                 |              |              | 副化        | 数      | 븊         | 金額          | 1817   | 1余 平        | 4+ 85 | 10 R #    | 伝票番号 ^ |
|   |           | 志上部門 풍 최                     |                                   |              |              | #12       | 単      | 価         | 消費税等        | 17.12  | 100 322     | 11.97 | , andorer | 発行日    |
|   | 1         | 14/04/30 工事売。                | E 001480 路盤工                      |              |              | ÷         |        | 1.000     | 197,200     | 19 21  |             |       | 未發行       |        |
|   |           | 土木 工種                        |                                   |              |              | ~         |        | 197,200.0 | 15,776      | 104071 |             |       |           |        |
|   | 2         | 14/04/30 工事売.                | E 001500 舗装工                      |              |              | 式         |        | 1.000     | 702,000     | 税別     |             |       | 未発行       |        |
|   |           | 主木 E種                        | ······                            |              |              |           |        | 702,000.0 | 56,160      |        |             |       |           |        |
|   | 3         | しました 新知道                     | E 003300 準備上                      |              |              | 式         |        | 1.000     | 109,500     | 税別     |             |       | 未発行       |        |
|   |           | 土木工種                         |                                   |              |              |           |        | 109,500.0 | 5,475       |        |             |       | -         |        |
|   | 4         |                              |                                   |              |              |           |        |           |             |        |             |       |           |        |
|   | 5         |                              |                                   |              |              |           |        |           |             |        |             |       |           |        |

②売上日が未入力の場合、この工事のマスタの契約日が適用されます。

③<u>売上日</u>は売上入力日が自動的に表示されますので、3月31日以前に4月以降の売上を登録する場合は 売上日を変更してください。

7. 請求書発行

# 1) <u>発行日が4月</u>でも、3月以前の売掛金(<u>締切日、集計範囲が3月以前</u>)の場合は<u>税率5%</u>が適用されます。

| 5)                                        | 1                                                                   |                            |                |                                     |                |                               |                 |                    |     |                     |
|-------------------------------------------|---------------------------------------------------------------------|----------------------------|----------------|-------------------------------------|----------------|-------------------------------|-----------------|--------------------|-----|---------------------|
| <b>N</b> B                                |                                                                     |                            |                |                                     | 建設             | CAPS ASP 売掛                   | 管理[ASP] - [請詞   | 常書発行]              |     |                     |
| II 77                                     | イル(F) メニュー(M) ウィンドウ(W) ヘノ                                           | レプ(H)                      |                |                                     |                |                               |                 |                    |     |                     |
| <b>終</b>                                  | 7                                                                   | 印刷 範囲 表示 内訳<br>印刷 設定 切替 表示 | 明細<br>表示 発行 固定 | η                                   |                |                               |                 |                    |     |                     |
| <i>禘</i><br>集 :<br>発                      | t) 日 2014年 3月31日<br>+ 範囲 2014/03/01 ~ 2014/03/31<br>行 日 2014年 4月10日 | 契約金額既請<br>175,935,750      | 求額既入金          | 額 残 金 都<br>175,935,750              |                |                               |                 |                    |     |                     |
| 表示                                        | 〒区分全で表示                                                             | 前回諸求額入金                    | 額繰越            | 額今回売上額                              | 値引き/調整         | を消 費 利                        | 兑 今 回 請 求 額     |                    |     |                     |
| 内書                                        | ₹表示 内訳を表示しない                                                        |                            |                | 84,119,589                          |                | 4,205,96                      | 8               |                    |     |                     |
| 内日                                        | R 表示内訳を表示しない<br>発行 得意先名                                             |                            | 今回請求額          | 84,119,588                          | 引き/調整等         | 4,205,36                      | 8 前回請求額         | 入金額                | 綠越額 | 契約金額                |
| 内 :                                       | R 表示 内訳を表示しない<br>発行 得意先名<br>レ 000030: OO市役所                         | 前回締切日                      | 今回請求額          | 84,119,585<br>今回売上額 値<br>84,119,589 | 引き/調整等<br>0    | 4,205,96<br>消費税等<br>4,205,968 | 8<br>前回請求額<br>0 | 入金額<br>118,980,350 | 編越額 | 契約金額<br>175,935,750 |
| 内<br>1<br>2                               | R 表示 内訳を表示しない<br>発行                                                 |                            | 今回請求額          | 84,119,588<br>今回売上額 値<br>84,119,589 | 引き/調整等  <br>0  | 4,205,36<br>消費税等<br>4,205,968 | 8<br>前回請求額<br>0 | 入金額<br>118,980,350 | 緑越額 | 契約金額<br>175,935,750 |
| 内<br> <br> <br> <br> <br> <br> <br> <br>  | R 表 示 内駅を表示しない<br>発行  得意先名<br>レ 000030: OO市役所                       |                            | 今回請求額          | 84,119,588<br>今回売上額 値<br>84,119,589 | うまく調整等<br>0    | 4,205,36<br>消費税等<br>4,205,968 | 8<br>前回請求額<br>0 | 入金額<br>118,980,350 | 線拉額 | 契約金額<br>175,935,750 |
| 内<br>1<br>2<br>3<br>4                     | R 表示 内訳を表示しない<br>発行 構意先名<br>レ 000030: OO市役所                         |                            | 今回請求額          | 84,119,588<br>今回売上額 値<br>84,119,589 | 引き/調整等<br>0    | 4,205,36<br>消費稅等<br>4,205,968 | 8<br>前回請求額<br>0 | 入金額<br>118,980,350 | 編延額 | 契約金額<br>175,935,750 |
| 内<br>1<br>2<br>3<br>4<br>5                | R 表示 内観を表示しない<br>第行  得意先名<br>レ 000030: OO市役所                        | <br>  前回練切日                | 今回請求額          | 84,119,588<br>今回売上額 値<br>84,119,589 | ]き/調整等  <br>0  | 4,205,36<br>消費税等<br>4,205,968 | 8<br>前回請求額<br>0 | 入金額<br>118,980,350 | 線拉額 | 契約金額<br>175,935,750 |
| 内<br>1<br>2<br>3<br>4<br>5<br>6           | R 表示 / <b>内訳</b> を表示しない<br>第行   得意先名<br>レ 000030: OO市役所             | <b>前回除刊日</b>               | 今回請求額          | 84,113,585<br>今回先上額 値<br>84,119,589 | 31き/調整等  <br>0 | 4,205,96<br>消費稅等<br>4,205,968 | 8<br>前回讀求額<br>0 | 入金額<br>118,980,350 | 線拉額 | 契約金額<br>175,935,750 |
| 内<br>1<br>2<br>3<br>4<br>5<br>6<br>7      | R 表示 内観を表示しない<br>第行  将意先名<br>レ 000030: OO市役所                        |                            | 今回請求額          | 84,119,588<br>今回先上額 值<br>84,119,589 | 31き/調整等  <br>0 | 4,205,96<br>消費稅等<br>4,205,968 | 8<br>前回請求額<br>0 | 入金額<br>118,980,350 | 線拉額 | 契約金額<br>175,935,750 |
| 内<br>1<br>2<br>3<br>4<br>5<br>6<br>7<br>8 | R 表示 内部を表示しない<br>新行  得意先名<br>レ 000030: OC市役所                        |                            | 今回請求額          | 84,119,588<br>今回完上額 值<br>84,119,589 | 3]き/調整等<br>0   | 4,205,98<br>消費稅等<br>4,205,968 | 8<br>前回请求額<br>0 | 入金額<br>118,980,350 | 編越額 | 契約金額<br>175,935,750 |

2) 4月以降の売上(<u>締切日、集計範囲が4月以降</u>)を<u>3月中に請求</u>する場合、発行日が3月以前でも 税率8%が適用されます。

| <u>n</u>                                                         |                               | 建設CAPS ASP 売掛管理[ASP] - [請求書発行]              |
|------------------------------------------------------------------|-------------------------------|---------------------------------------------|
| アイル(F) メニュー(M) ウィンドウ(W) ヘルプ(H)                                   |                               |                                             |
| 於了 印刷 範囲 表<br>設定 切                                               | 示 内訳 明細<br>養 表示 表示 発行 固定列     |                                             |
| 締切日 2014年4月30日<br>集計範囲 2014/04/01 ~ 2014/04/30<br>発行日 2014年3月31日 | 既請求額 既入金額 残金額                 |                                             |
| 表示区分 全で表示<br>内訳表示 内訳を表示しない                                       | 入金額繰越額今回売上額値引き/調整 洋 3,809,210 | 当 費 税 今 回 請 求 額<br><u>250,982</u> 4,060,192 |
| 発行 得意先名                                                          | 前回締切日 今回諸求額 今回売上額 値引き/調整等 洋   | 肖費税等 前回請求額 入金額                              |
| 1 レ 000030: 00市役所                                                | 4,060,192 3,809,210 0         | 250,982 0 0                                 |
| 2                                                                |                               |                                             |
| 3                                                                |                               |                                             |
| 4                                                                |                               |                                             |
| 5                                                                |                               |                                             |